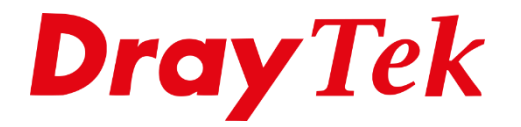

TIT

# Wireless WAN

# Wireless WAN

Met Wireless WAN hebt u de mogelijkheid om middels de Wireless interface van de DrayTek een WAN verbinding op te zetten met een bestaand draadloos netwerk. Denk hierbij aan een draadloos netwerk in een hotel of een verbinding met de Hotspot van een smartphone. Middels Wireless WAN zorgt u er voor dat u een eigen gescheiden netwerk kunt opzetten. Wireless WAN kunt u gebruiken wanneer u een DrayTek product hebt die Wireless ondersteund.

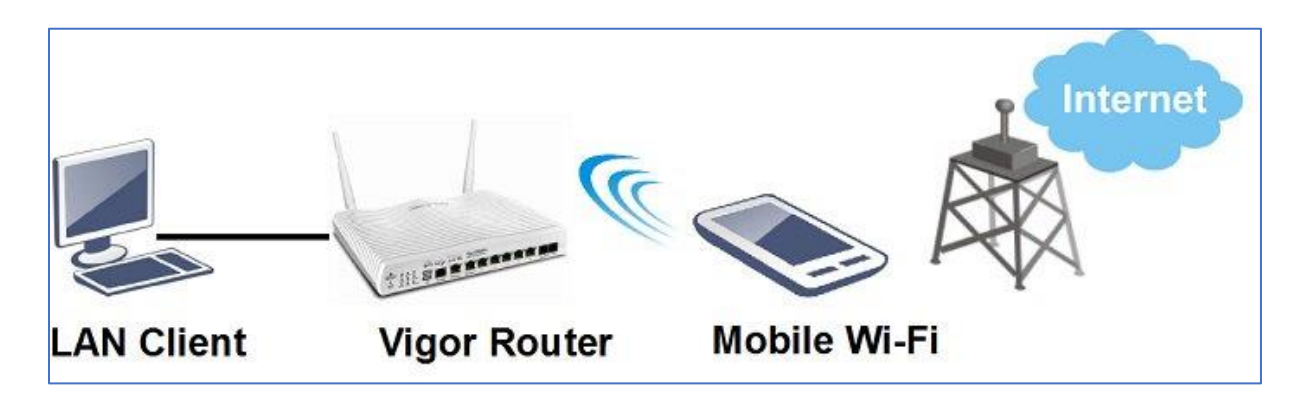

In deze handleiding zullen wij uitleggen welke stappen u dient te ondernemen om een Wireless WAN verbinding op te zetten.

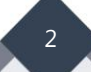

# Wireless WAN configuratie

U gaat in het configuratie menu van de DrayTek naar WAN > General Setup > WAN2. Hier staat de Physical Mode standaard op Ethernet, deze kunt u aanpassen naar Wireless 2.4G of Wireless 5G. Dit is afhankelijk van het DrayTek model die u gebruikt.

| VAN 2                                                           |                                                                             |                                      |
|-----------------------------------------------------------------|-----------------------------------------------------------------------------|--------------------------------------|
| Enable:                                                         | Yes 🔻                                                                       |                                      |
| Display Name:                                                   |                                                                             |                                      |
| Physical Mode:                                                  | Ethernet 🔻                                                                  |                                      |
| Physical Type:                                                  | Ethernet 🔹                                                                  |                                      |
| Line Speed(Kbps):                                               | Wireless 2.4G                                                               |                                      |
| DownLink                                                        | Wireless 5G                                                                 |                                      |
| UpLink                                                          | 0                                                                           |                                      |
| Active Mode:                                                    | Always On 🔻 Load Balance: 🖉                                                 |                                      |
| VLAN Tag insertion                                              | Customer (TPID 0x8100)                                                      | Service (TPID 0x8100)                |
|                                                                 | Disable 🔻                                                                   | Disable 🔻                            |
|                                                                 | Tag value Priority                                                          | Tag value Priority                   |
|                                                                 | 0 0                                                                         | 0 0                                  |
|                                                                 | (0~4095) (0~7)                                                              | (0~4095) (0~7)                       |
| ote:                                                            | •                                                                           |                                      |
| The line speed setting of WAN<br>Load Balance Mode.             | interface is available only when Accordi                                    | ng to Line Speed is selected as the  |
| Customer and service tag are<br>ISPs while Service tag is requi | used for different network environments<br>red when ISP needs OinO packets. | s. Customer tag is required for most |

Klik op OK wanneer u de aanpassing hebt doorgevoerd, de DrayTek zal vervolgens om een herstart vragen. Na de herstart kunt u naar WAN > Internet Access gaan, hier ziet u de WAN2 interface op Wireless 2.4G of Wireless 5G staan. Klik op de Details Page om de Wireless WAN interface te configureren.

| ndex | Display Name | Physical Mode | Access Mode          |   |              |      |
|------|--------------|---------------|----------------------|---|--------------|------|
| VAN1 |              | Ethernet      | Static or Dynamic IP | Ŧ | Details Page | IPve |
| WAN2 |              | Wireless 2.4G | Static or Dynamic IP | • | Details Page | IPve |
| VAN3 |              | USB           | None                 | • | Details Page | IPv6 |
| MANA |              | USB           | None                 | • | Details Page | IPv  |

De volgende stappen zijn belangrijk bij het inrichten van Wireless WAN:

**Enable:** Deze moet aanstaan om gebruik te kunnen maken van het Wireless WAN profiel. **Obtain an IP-address automatically / Specify an IP address:** Deze instelling is afhankelijk van het draadloze netwerk waarmee u een verbinding wilt maken. In de meeste gevallen betreft dit echter gewoon een DHCP netwerk waardoor u de instelling op de default waarde kunt laten staan.

**AP Discovery:** Klik op AP Discovery, hierdoor zal de DrayTek een scan uitvoeren op zijn 2.4Ghz of 5Ghz Wireless interface. U krijgt dan een overzicht te zien van aanwezige draadloze netwerken in de omgeving.

**Security:** Afhankelijk van het netwerk waarmee u een verbinding maakt dient u hier een keuze te maken.

| WAN >> Internet Access                              |                                         |
|-----------------------------------------------------|-----------------------------------------|
| WAN 2                                               |                                         |
| Static or Dynamic IP                                |                                         |
| Enable  Disable                                     |                                         |
| Obtain an IP address automatically                  |                                         |
| Specify an IP address                               |                                         |
| IP Address                                          |                                         |
| Subnet Mask                                         |                                         |
| Gateway IP Address                                  | 192.168.1.1                             |
| WAN Connection Detection                            |                                         |
| Mode                                                | Ping Detect V                           |
| Ping IP                                             | 8.8.8.8                                 |
| TTL:                                                | 255                                     |
| мти                                                 | 1492 (Max:1500)                         |
| Universal Repeater Parameters                       |                                         |
| SSID                                                | AP Discovery                            |
| MAC Address (Optional)                              |                                         |
| Channel :                                           | Channel 11, 2462MHz 🔻                   |
| Security Mode                                       | Disable •                               |
| Note: If Channel is modified, the Channel setting o | f wireless 2.4G would be also modified. |

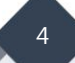

Wanneer het juiste SSID/draadloze netwerk er tussen staat kunt u deze aanklikken om vervolgens op Add to Universal Repeater te klikken.

| Index | BSSID             | Channel | RSSI | SSID            | Authentication |   |
|-------|-------------------|---------|------|-----------------|----------------|---|
| 1     | 00:50:7F:CF:95:58 | 11      | 100% | DrayTek         | WPA2/PSK       | - |
|       |                   |         |      |                 |                |   |
|       |                   |         |      |                 |                |   |
|       |                   |         |      |                 |                |   |
|       |                   |         |      |                 |                |   |
|       |                   |         |      | - Coor          |                |   |
|       |                   |         |      | Scan            |                |   |
|       | AP's MAC address  |         | :    | : ::::          | :              |   |
|       | Add to            |         | Ini  | versal Reneater |                |   |

De DrayTek zal de configuratie overnemen, hetgeen u nog dient in te vullen is het Wi-Fi wachtwoord. Wanneer u dit hebt gedaan kunt u op OK klikken om de instellingen op te slaan.

| WAN 2                              |                       |  |  |  |  |
|------------------------------------|-----------------------|--|--|--|--|
| Static or Dynamic IP               |                       |  |  |  |  |
| 🖲 Enable 🔍 Disable                 |                       |  |  |  |  |
| Obtain an IP address automatically |                       |  |  |  |  |
| Specify an IP address              |                       |  |  |  |  |
| IP Address                         |                       |  |  |  |  |
| Subnet Mask                        |                       |  |  |  |  |
|                                    | 400.400.4.4           |  |  |  |  |
| Gateway IP Address                 | 192.100.1.1           |  |  |  |  |
| WAN Connection Detection           |                       |  |  |  |  |
| Mode                               | Ping Detect ▼         |  |  |  |  |
| Ping IP 8.8.8.8                    |                       |  |  |  |  |
| TTL:                               | 255                   |  |  |  |  |
| MTU                                | 1492 (Max:1500)       |  |  |  |  |
| Universal Repeater Parameters      |                       |  |  |  |  |
| SSID                               | DrayTek AP Discovery  |  |  |  |  |
| MAC Address (Optional)             | 00:50:7F:CF:95:58     |  |  |  |  |
| Channel :                          | Channel 11, 2462MHz ▼ |  |  |  |  |
| Security Mode                      | WPA2/PSK V            |  |  |  |  |
| Encryption Mode                    | AES V                 |  |  |  |  |
| Pass Phrase                        | Wi-Fi wachtwoord      |  |  |  |  |

5

Na de herstart van de DrayTek zal deze een Wireless WAN verbinding opzetten naar het draadloze netwerk welke u hebt geselecteerd. Dit kunt u controleren bij de Online Status > Physical Connection, de WAN 2 poort heeft zoals u op onderstaande afbeelding kunt zien een Wireless WAN verbinding opgezet.

| WAN 2 Status |            |          |          |              |      |          | >> <u>Release</u> |
|--------------|------------|----------|----------|--------------|------|----------|-------------------|
| Enable       | Line       |          | Name     | Mode         |      | Up Time  |                   |
| Yes          | Wireless 2 | 2.4G     |          | DHCP Client  |      | 0:00:13  |                   |
| IP           | GW IP      |          | TX Bytes | TX Rate(bps) |      | RX Bytes | RX Rate(bps)      |
| 192.168.1.10 | 192.168.1  | 1.1      | 644 (B)  | 320          |      | 1360 (B) | 408               |
| SSID         | Channel    | Security | PH       | Y Mode       | Rate | Signal S | trength           |
| DrayTek      | 6          | Disable  | 11       | n            | 243  | 41%      |                   |

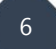

## Voorbehoud

We behouden ons het recht voor om deze en andere documentatie te wijzigen zonder de verplichting gebruikers hiervan op de hoogte te stellen. Afbeeldingen en screenshots kunnen afwijken.

#### Copyright verklaring

#### © 2020 DrayTek

Alle rechten voorbehouden. Niets uit deze uitgave mag worden verveelvoudigd, opgeslagen in een geautomatiseerd gegevensbestand en/of openbaar gemaakt in enige vorm of op enige wijze, hetzij elektronisch, mechanisch, door fotokopieën, opnamen of op enige andere manier zonder voorafgaande schriftelijke toestemming van de uitgever.

Ondanks alle aan de samenstelling van deze handleiding bestede zorg kan noch de fabrikant, noch de auteur, noch de distributeur aansprakelijkheid aanvaarden voor schade die het gevolg is van enige fout uit deze uitgave.

### Trademarks

Alle merken en geregistreerde merken zijn eigendom van hun respectievelijke eigenaren.

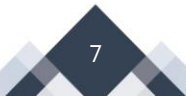